## **Eigene Bodentextur erstellen**

Um eine benutzerdefinierte Bodentextur, die man am besten mit Hilfe eines Fotobearbeitungsprogramms (z.B Paint.net, Gimp, PS) erstellt hat, in den Editor importieren zu können, müssen folgende Konventionen eingehalten werden:

- Die Ausmaße der erstellten Textur müssen ein Vielfaches von 512 Pixel in der Breite und in der Höhe haben
- Die Textur muss im unkomprimierten TGA-Format (24Bit) vorliegen
- Die Textur darf nicht größer als 8192 x 8192 Pixel sein
- Maßstab: Ein Meter entspricht 12,5 Pixel. Die Maximalgröße einer Map ist folglich 655,36m<sup>2</sup>
- Die selbst erstellte Bodentextur kann folgendermaßen im "Edit / Terrain"- Modus (Funktionstaste F2) importiert werden: Floor -> Import texture Rechts: Verzeichnis, in dem sich die TGA-Textur befindet auswählen (z.B. "maps") Links: TGA-Datei, z.B. "example.tga", markieren -> Auf OK klicken (s. Abb. 1)
- Verzeichnis und Dateiname der konvertierten EFT-Datei (EFT = EMERGENCY-Floor-Texture) wählen, z.B. "Maps/test" -> Auf OK klicken (s. Abb. 2)

• Die Datei ist nun unter "Maps/test.eft" abgelegt. Die importierte Textur wird im Editor aus technischen

| Import texture                                                                                                    |                                                                                    |
|----------------------------------------------------------------------------------------------------|------------------------------------------------------------------------------------|
| freeplay_texture_v1.22.tga<br>kampagne_texture_v1.15.tga<br>m05_texture_v1.25.tga<br>m05_texture_v1.30 Kopie.tga<br>m05_texture_v1.30.tga<br>m05_texture_v1.31.tga<br>m05_texture_v1.32.tga<br>m05_texture_v1.35.tga<br>m06_texture_v1.42.tga<br>m07_texture_v1.35 Kopie.tga<br>m07_texture_v1.50.tga<br>m07_texture_v1.52.tga | <br>em_pics<br>base:<br>lang:<br>mod:<br>save:<br>C:<br>D:<br>E:<br>E:<br>F:<br>G: |
| m10_texture_v1.01.tga<br>m14 texture v1.40.tga                                                                                                    | Create Directory                                                                   |
| D:/work_jan_r/ps_map_files/ +                                                                                                    | Ok Cancel                                                                          |

| Save floor texture                                                                                                    |                                                |
|----------------------------------------------------------------------------------------------------|------------------------------------------------|
| m09.eht<br>m10.eft<br>m11.eft<br>m12.eft<br>m13.eft<br>m14.eft<br>m15.eft<br>m16.eft<br>m17.eft<br>m19.eft<br>m20.eft<br>multiplayer.eft<br>tutorial.eft | <br>CVS<br>default<br>test<br>Create Directory |
| mod:Maps/mymap01.eft +                                                                                                    | Ok Cancel                                      |